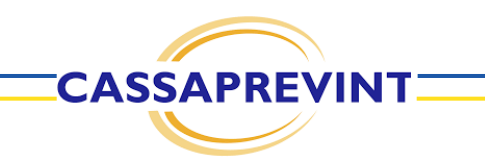

# L'AREA RISERVATA network

Si precisa che il presente documento intende essere una Guida operativa di sintesi che non sostituisce le condizioni di polizza di cui l'assistito deve prendere visione.

# **IL NETWORK**

| RICERCA CONVENZIONI                                                                                                    | STRUTTURE PRESTAZ           | IONI MEDICI                                                                         |
|----------------------------------------------------------------------------------------------------|-----------------------------|-------------------------------------------------------------------------------------|
| Trova le strutture convenzionate<br>con possibilita' di specificare<br>diversi parametri per venire<br>incontro alle tue esigenze | Provincia<br>Prestazione    | Comune/Località                                                                     |
|                                                                                                    | Km 1 Km 5 Km 10 Km 30 Km 50 | <ul> <li>dalla mia residenza</li> <li>dal mio domicilio</li> <li>dal CAP</li> </ul> |
|                                                                                                    |                             | TROVA STRUTTURA                                                                     |

ARENA è l'area riservata dedicata agli Iscritti/Assicurati. All'interno della schermata principale è possibile verificare e trovare le convenzioni tramite:

- Ricerca strutture
- Ricerca prestazioni
- Ricerca medici

CASSAPREVINT

È possibile, inoltre, ricercare le strutture in base al raggio della propria residenza, domicilio o CAP.

# IL NETWORK RICERCA STRUTTURE

| RICERCA CONVENZIONI                                                                                                    | STRUTTURE RESTAZIONI MEDICI                                                                                                    |
|----------------------------------------------------------------------------------------------------|----------------------------------------------------------------------------------------------------|
| Trova le strutture convenzionate<br>con possibilita' di specificare<br>diversi parametri per venire<br>incontro alle tue esigenze | VENEZIA<br>I pologie servizio<br>Diagnostica Dopier<br>ECO E Ecografia<br>Scientigrafia<br>Maximodel Discopia Fisicaterapia Interventi<br>ECO E Ecografia<br>Scientigrafia<br>Maximodel Discopia Fisicaterapia Interventi<br>ECO E Ecografia<br>Scientigrafia<br>Maximodel Discopia Fisicaterapia Interventi<br>ECO Ecografia<br>Scientigrafia<br>Maximodel Discopia Fisicaterapia Interventi<br>ECO Ecografia<br>Scientigrafia<br>Maximodel Discopia Fisicaterapia Interventi<br>ECO Ecografia<br>Scientigrafia<br>Maximodel Discopia Fisicaterapia Interventi<br>Ecografia<br>Scientigrafia<br>Maximodel Discopia Fisicaterapia Interventi<br>Ecografia<br>Scientigrafia<br>Maximodel Discopia Fisicaterapia Interventi<br>Ecografia<br>Scientigrafia<br>Maximodel Discopia Fisicaterapia Interventi<br>Ecografia<br>Scientigrafia<br>Maximodel Discopia Fisicaterapia Interventi<br>Ecografia<br>Scientigrafia<br>Maximodel Discopia Fisicaterapia Interventi<br>Ecografia<br>Scientigrafia<br>Maximodel Discopia Fisicaterapia Interventi<br>Ecografia<br>Scientigrafia<br>Maximodel Discopia Fisicaterapia Interventi<br>Ecografia<br>Scientigrafia<br>Maximodel Discopia Fisicaterapia Interventi<br>Ecografia<br>Scientigrafia<br>Maximodel Discopia Fisicaterapia Interventi<br>Ecografia<br>Scientigrafia<br>Maximodel Discopia Fisicaterapia Interventi<br>Ecografia<br>Scientigrafia<br>Scientigra |
|                                                                                                    | Nel raggio di<br>Km 1 Km 5 Km 10 Km 30 Km 50 TUTTE<br>dalia mia residenza<br>dal mio domicilio<br>dal CAP<br>Per poter ricercare la struttura utilizzando un raggio a partire da una determinata<br>posizione cancello i dati insenti nei compi comune/provincia                                                                                                    |
|                                                                                                    | TROVA STRUTTURA                                                                                                    |

CASSAPREVINT

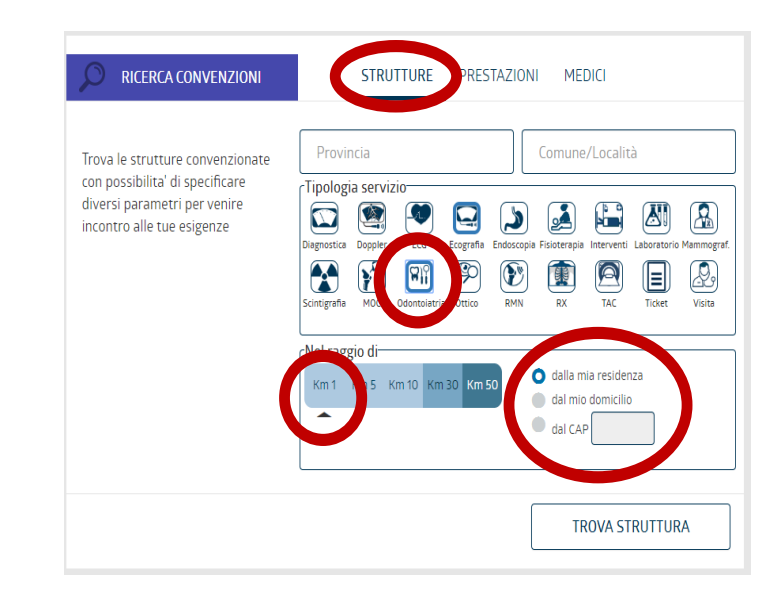

# La ricerca tramite STRUTTURE è possibile:

- Selezionando la tipologia del servizio;
- Inserendo la provincia e il comune;

Alternativamente, non inserendo la provincia e/o il comune, è possibile ricercare le strutture in base al raggio della propria residenza, domicilio o CAP.

## IL NETWORK RICERCA PRESTAZIONI

| RICERCA CONVENZIONI                                                                                                    | STRUTTURE PRESTAZIONI MEDICI                                                                                                    |
|----------------------------------------------------------------------------------------------------|----------------------------------------------------------------------------------------------------|
| Trova le strutture convenzionate<br>con possibilita' di specificare<br>diversi parametri per venire<br>incontro alle tue esigenze | VENEZIA<br>VENEZIA<br>RM GINOCCHIO<br>Nel toggo at<br>Mel toggo at<br>Mel toggo at |
|                                                                                                    | TROVA STRUTTURA                                                                                                    |

CASSAPREVINT

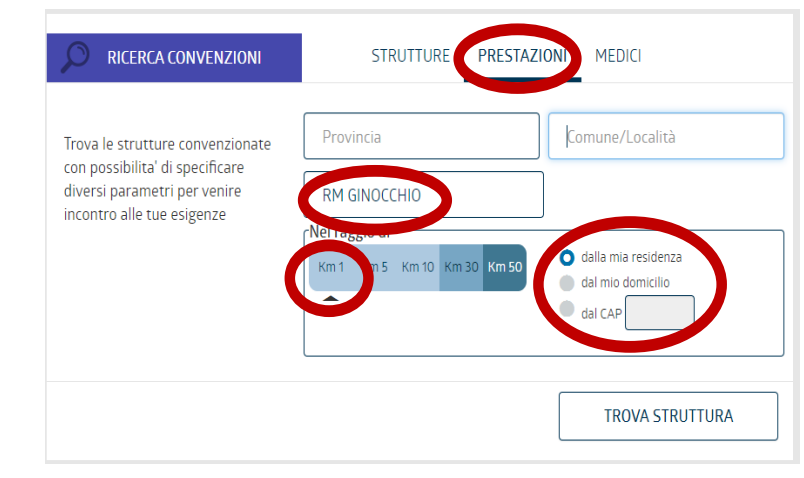

# La ricerca tramite PRESTAZIONI è possibile:

- Inserendo la prestazione richiesta;
- Inserendo la provincia e il comune;

Alternativamente, non inserendo la provincia e/o il comune, è possibile ricercare le prestazioni in base al raggio della propria residenza, domicilio o CAP.

## IL NETWORK RICERCA MEDICI

|                                                                                                    | STRUTTURE PRESTAZICI MEDICI                                                                                                    |
|----------------------------------------------------------------------------------------------------|----------------------------------------------------------------------------------------------------|
| Trova le strutture convenzionate<br>con possibilità' di specificare<br>diversi parametri per venire<br>incontro alle tue esigenze | VENEZIA VENEZIA                                                                                                    |
|                                                                                                    | Nel logge<br>Km 1 Km 5 Km 10 Km 30 Km 50 TUTTE<br>dalla mia residenza<br>dal mia domicilio<br>dal CAP<br>Per poter ricercare la struttura utilizzando un raggio a partire da una determinata<br>posizione cancella i dati inseriti nel campi comune/provincia |
|                                                                                                    | TROVA STRUTTURA                                                                                                    |

CASSAPREVINT

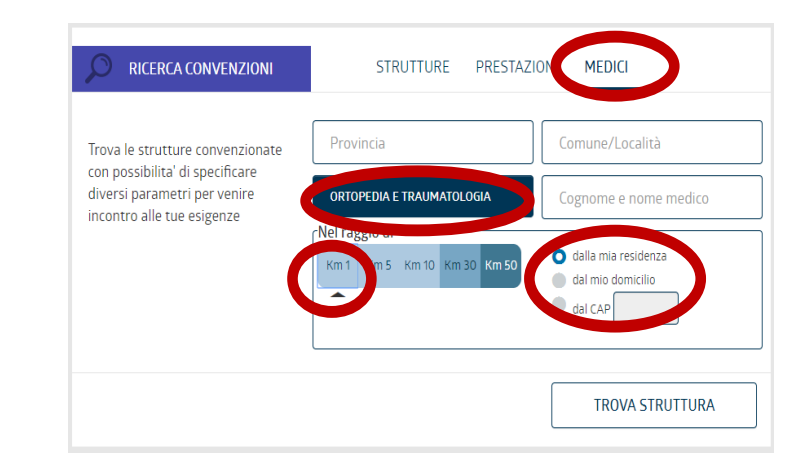

# La ricerca tramite MEDICI è possibile:

- Inserendo la specializzazione e/o il nome del medico richiesto;
- Inserendo la provincia e il comune;

Alternativamente, non inserendo la provincia e/o il comune, è possibile ricercare i medici in base al raggio della propria residenza, domicilio o CAP.

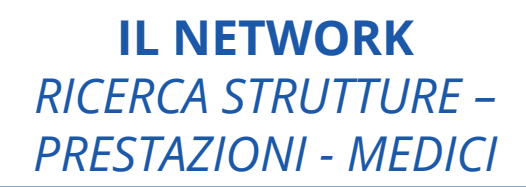

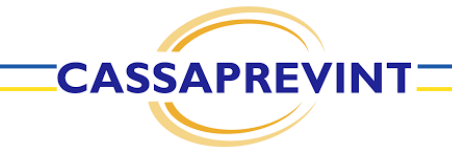

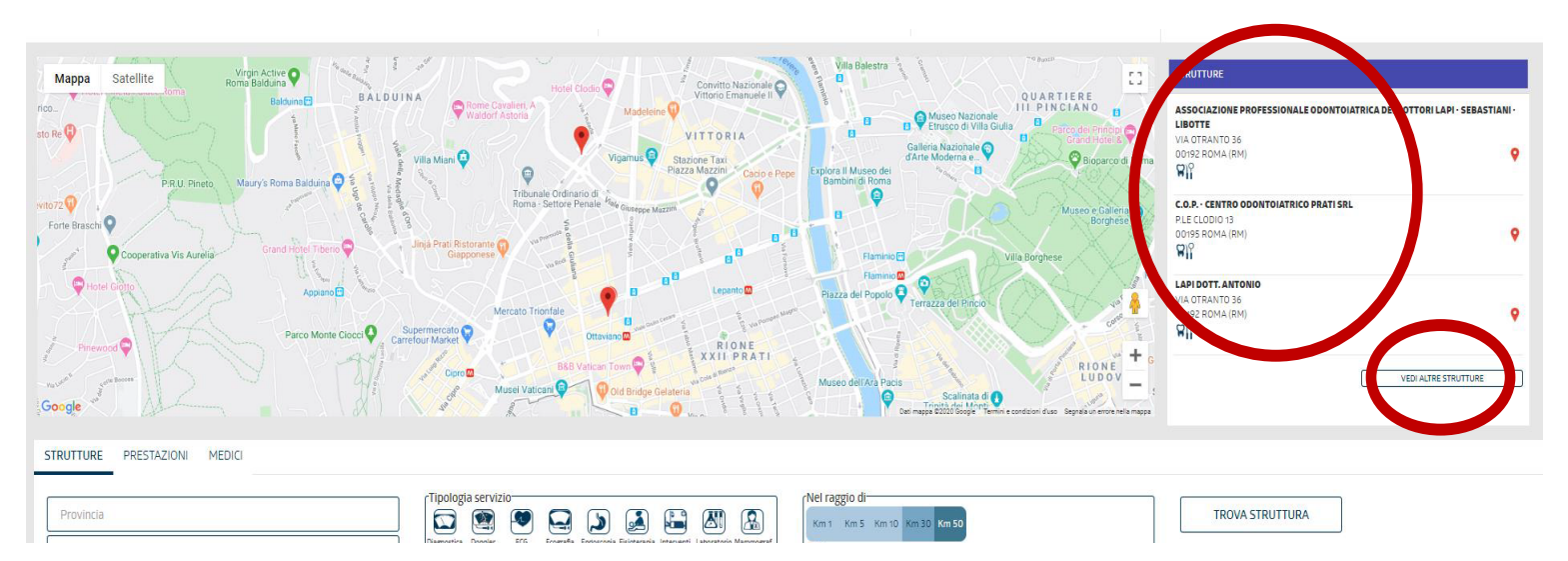

Una volta cliccato su «RICERCA» sarà possibile visualizzare le strutture, la mappa ed effettuare una nuova ricerca. Sarà possibile, inoltre, ricercare strutture, prestazioni, medici da un punto selezionabile sulla mappa cliccando sul relativo raggio di ricerca.

### **RICERCA STRUTTURE**

### RICERCA TRAMITE SELEZIONE PUNTO DALLA MAPPA

| RICERCA CONVENZIONI                                                                                                    | STRUTTURE PRESTAZIONI MEDICI                                                                                                    |
|----------------------------------------------------------------------------------------------------|----------------------------------------------------------------------------------------------------|
| Trova le strutture convenzionate<br>con possibilita' di specificare<br>diversi parametri per venire<br>incontro alle tue esigenze | Provincia       ROMA         Tipologia servizio       Image: Servizio         Dagnostica       Oppier       EG       Ecografia       Endoscopia       Filioterapia       Interventi       Laboratorio Mammografi         Orgensitica       Moc       Odomtoiseria       Otsico       RMN       RX       TAC       Ticket       Visita         Not       Moc       Odomtoiseria       Otsico       RMN       RX       TAC       Ticket       Visita         Not       Moc       Moc       Moc       Moc       Moc       Moc       Visita       Visita         Moc       Adalia mia residenza       Adalia mia desidenza       Adalia mia determinata       Astronerinata       Astronerinata         Moc       Adalia nicialia i dati inseriti nei campi comune/provincia       Visita       Astronerinata |
|                                                                                                    | TROVA STRUTTURA                                                                                                    |

CASSAPREVINT

Una volta selezionata la tipologia di prestazione si potrà ricercare la struttura filtrando per:

- Provincia;
- Comune;
- Raggio:
  - dalla propria residenza;
  - dal proprio domicilio;
  - da un punto selezionabile sulla mappa cliccando sul relativo raggio di ricerca.

|                 | -Tipologia convisionational Alexandre                                | o d                                |
|-----------------|----------------------------------------------------------------------|------------------------------------|
| B CONTRACTOR OF | Tipologia servizio                                                   | lou                                |
| Provincia       |                                                                      | m 5 Km 10 Km 30 Km 50 Km 100 TUTTE |
|                 |                                                                      |                                    |
| Comune/Località | Diagnostica Doppier ELG Ecografia Endoscopia Fisioterapia Interventi |                                    |
|                 |                                                                      | nia residenza                      |
|                 | Laboratorio Mammorraf Scintigrafia MOC Ordentolatria Ortico BMN      | a demicilia                        |
|                 |                                                                      | o domicino                         |
|                 | 🗱 🖳 📃 🖉                                                              | punto sulla mapp SELEZIONA PUNTO   |
|                 | DV TAC Taken Visite                                                  |                                    |

# MODALITÀ DI EROGAZIONE DELLE PRESTAZIONI

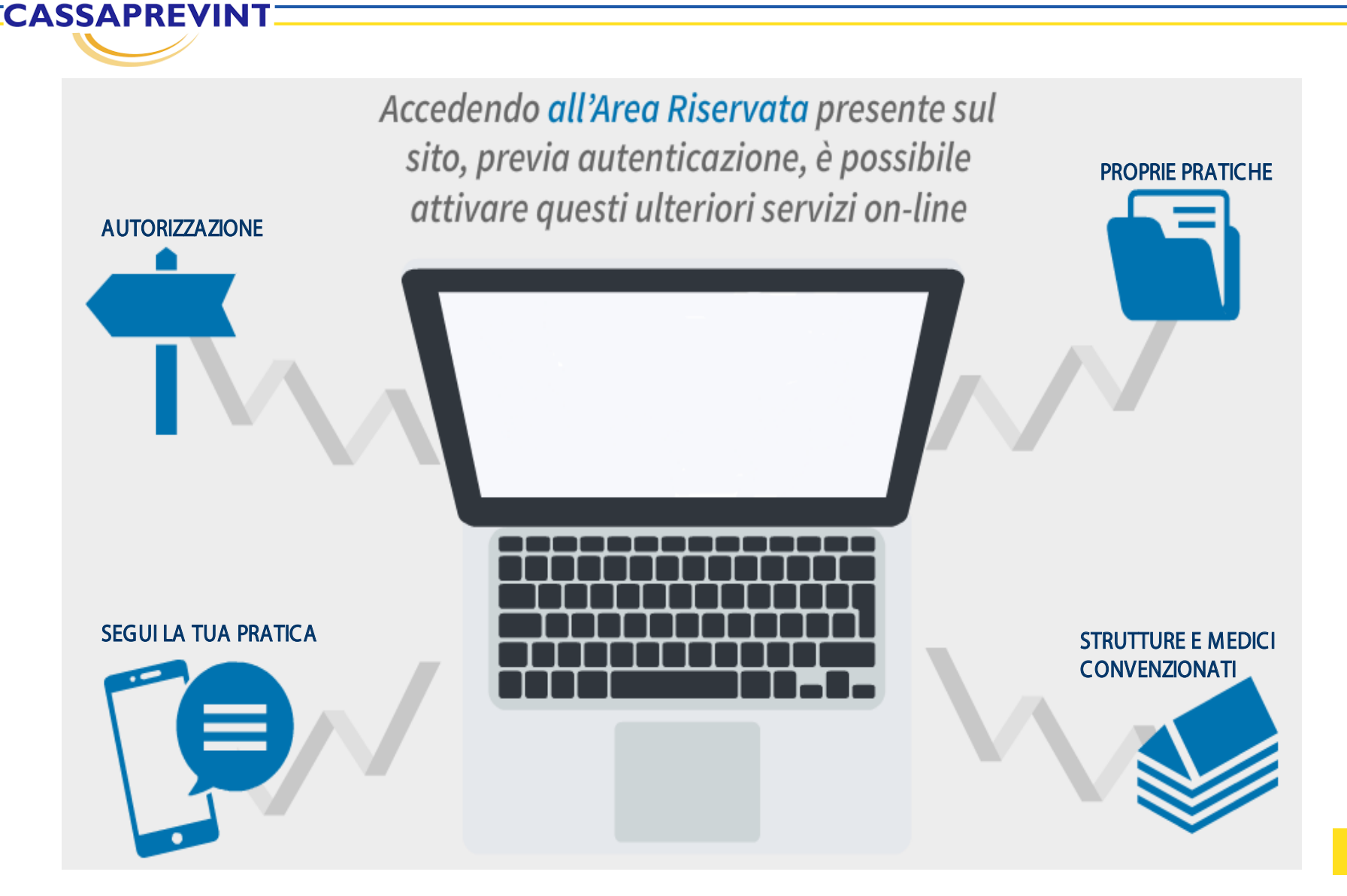

### **AREA RISERVATA**

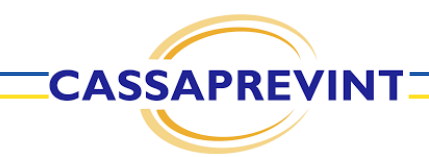

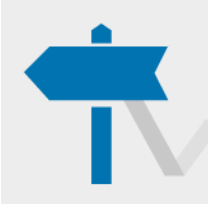

#### PRESA IN CARICO DIRETTA

Nell'ambito del network convenzionato, è possibile attivare il servizio di pagamento diretto delle spese nei limiti previsti dalla copertura.

PROPRIE PRATICHE Per ogni singola pratica verrà reso disponibile lo stato della pratica e inoltre: la data rimborso; la tipologia di prestazione medica; la persona interessata (iscritto o familiare); il totale rimborsato.

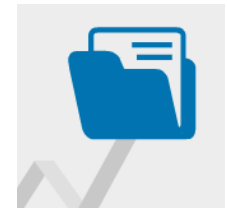

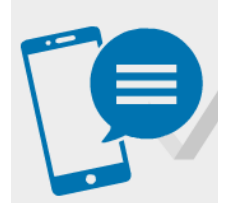

#### **SEGUI LA TUA PRATICA**

Il servizio permette all'Assistito, indicando il proprio numero di telefono cellulare nel modulo di rimborso, di ricevere automaticamente via SMS tutte le informazioni relative alla propria pratica di liquidazione (ricezione, pagamento, sospensione, reiezione).

#### STRUTTURE E MEDICI CONVENZIONATI

È presente l'elenco di tutti i professionisti medici convenzionati che operano nelle strutture.

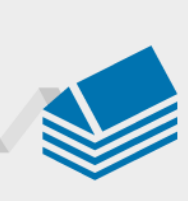